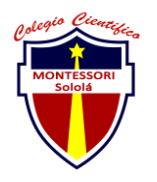

#### COLEGIO CIENTÍFICO MONTESSORI "SOLOLÁ" CURSO 2022

| ENTREGA DE ACTIVIDADES |                                  |        |                  | No.<br>Curso: SISTEI | MAS |
|------------------------|----------------------------------|--------|------------------|----------------------|-----|
| Datos del alumno       |                                  |        |                  | Logotipo Personal    |     |
| Apellido,<br>Nombre    | GARCÍA TZOC EMANUEL<br>BONIFACIO | Bloque | PRIMER<br>BLOQUE |                      |     |
| Clave                  |                                  |        |                  | -                    |     |
| Fecha de<br>entrega    |                                  | Hora   | 4:20 P.M         |                      |     |

**Nota:** al terminar de adjuntar la información a su proyecto, convertir el documento en formato PDF, el formato de texto deberá ser: alienación de texto *justificado*, tipos de fuente Courier New 12puntos, imágenes centradas y agregar un marco de imagen.

#### • Configuración del uso compartido avanzado.

Buscar el panel de control, luego entrar al panel de control buscar la opción llamada centro de redes y recursos compartidos y en la esquina superior izquierda se encuentra una opción llamada cambiar configuración de uso compartido avanzada y verificar si están activas las opciones llamadas activar detección de redes y la otra que es activar el uso compartido de redes e impresoras. y si están activadas las dejamos ahí y si no las activamos.

# • Revisión de la dirección IP.

Bueno para realizar esto solo tenemos que presionar en el teclado Windows+R y nos abrirá un pequeño apartado de búsqueda y tendremos que escribir CMD para que luego nos abra una ventana y justo después de que nos abra la ventana justo donde dice C:\Users\HP> hay que poner ipconfig y quedara algo así C:\Users\HP>IPconfig luego de eso le damos enter y nos dará un resultado que y ahí se encontrara nuestra ip.

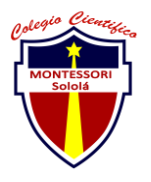

### • Configuración para compartir una carpeta en la red.

Bueno para eso tendremos que crear una carpeta nueva y darle clic derecho y nos abrirá un pequeño panel y buscaremos la opción llamada propiedades luego de eso nos abrirá un panel y buscaremos la opción llamada llamada uso compartido le damos clic y nos trasladara a un apartado y en ese apartado buscamos algo llamado uso compartido avanzado le damos clic y nos abrirá una ventana/apartado y en la esquina superior izquierda nos aparecerá un pequeño cuadrado que se llama compartir esta carpeta le damos un clic y se activara, luego de eso buscaremos la opción llamada permisos luego de eso luego de eso nos abrirá un apartado/ventana y ahí se encuentran los permisos en el cuadro de abajo lo cual podremos darle permisos a las personas, y que ellas puedan modificarla dándole control total o solamente el permiso de ver los archivos donde solo hay que leer. Y así quedaría todo ya solo es aceptar todo y cerrar la pestaña.

Para poder ver la carpeta solo hay que entrar en el explorador de archivos y buscar donde dice red y le damos clic al nombre de nuestro equipo y listo.

# • Configuración del nombre y grupo de trabajo del equipo.

para eso solo hay que entrar al explorador de archivos y justo donde dice equipo hay que darle clic y nos abre el apartado en la zona donde no hay nada hay que darle clic izquierdo luego de eso nos abre una ventana y hay que darle donde dice propiedades luego de eso nos abre otra ventana y hay que buscar la opción en azul llamada cambiar configuración, le damos un clic y nos abre otra ventana, luego en el apartado donde dice para cambiar el nombre de este equipo le damos clic en donde dice cambiar y lo cambiamos y ya.

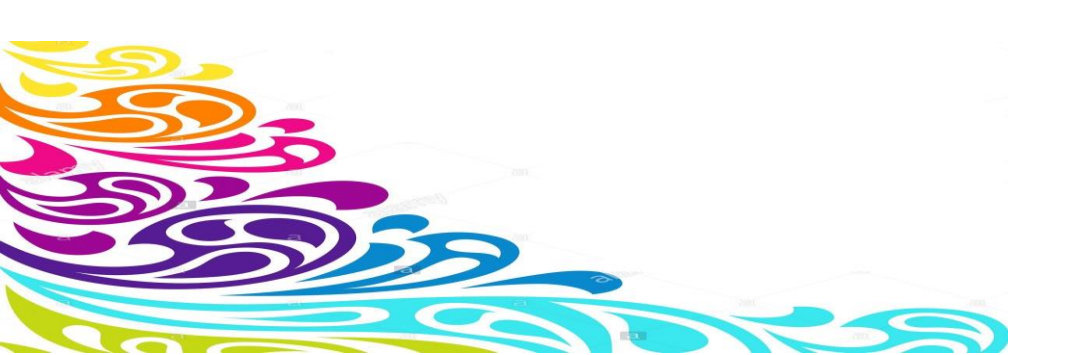